### Comment devenir membre en quelques étapes faciles!

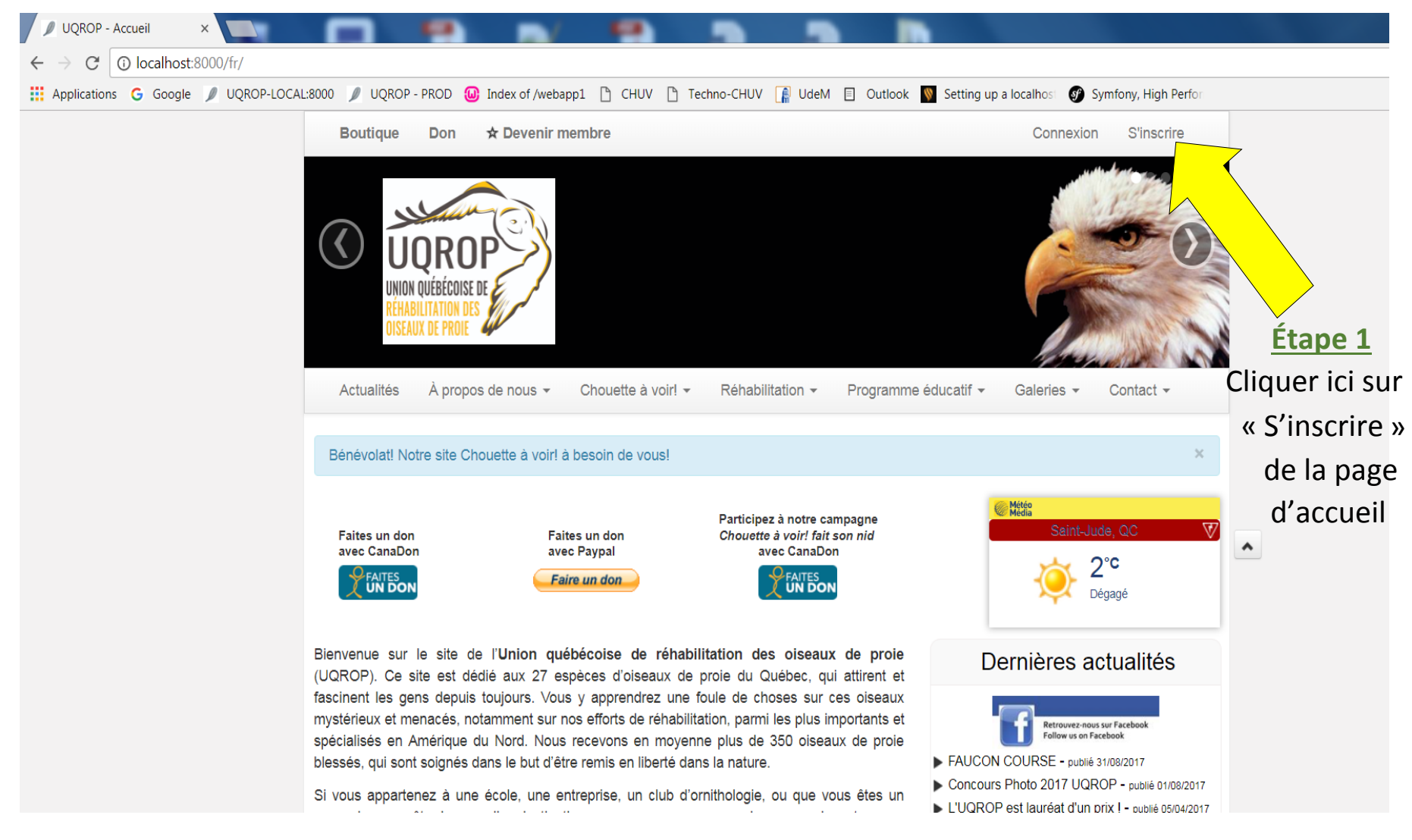

Étape 2 : compléter le formulaire pour s'inscrire au site de l'UQROP.

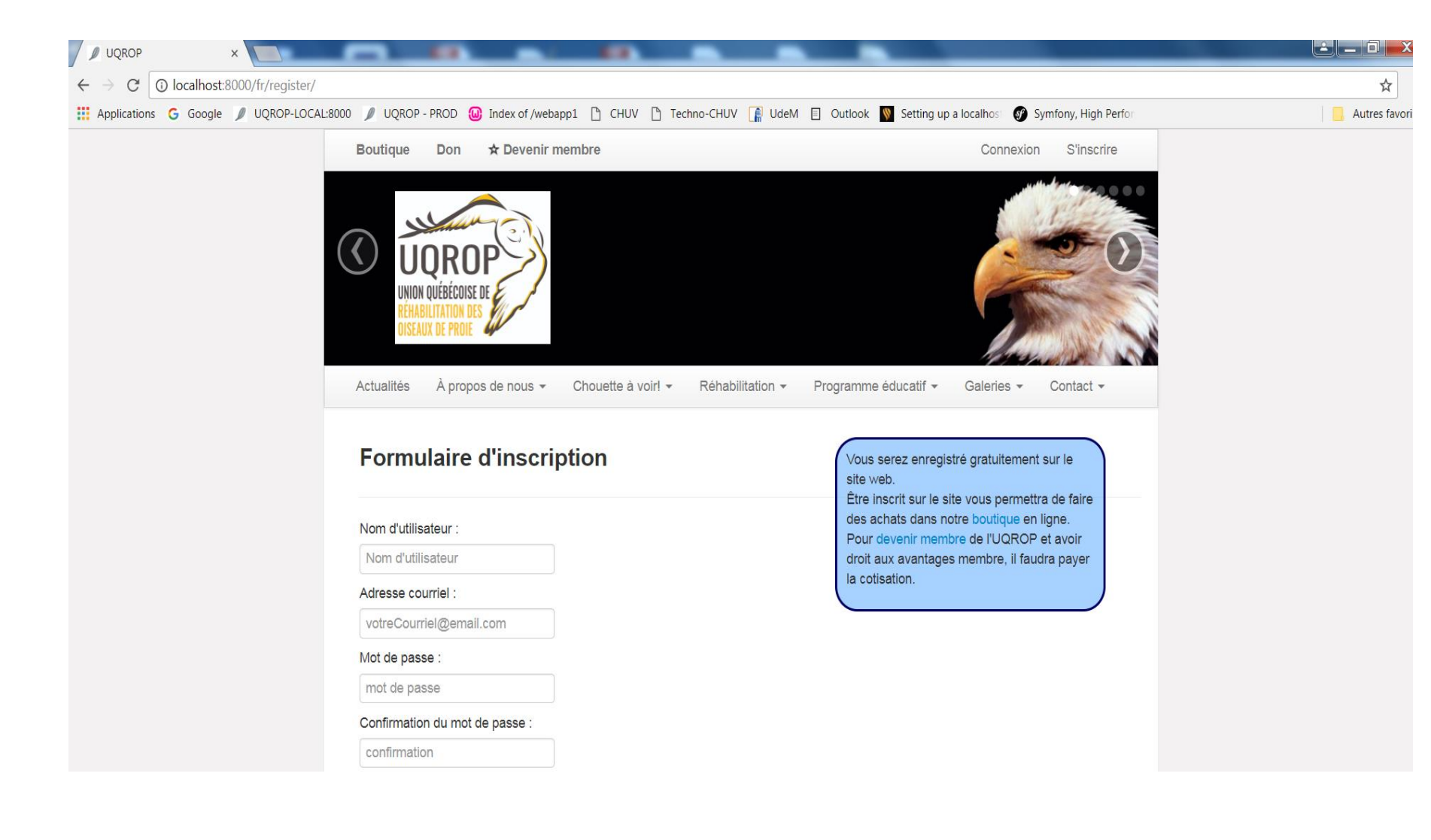

## Ce message s'affichera et vous recevrez un courriel.

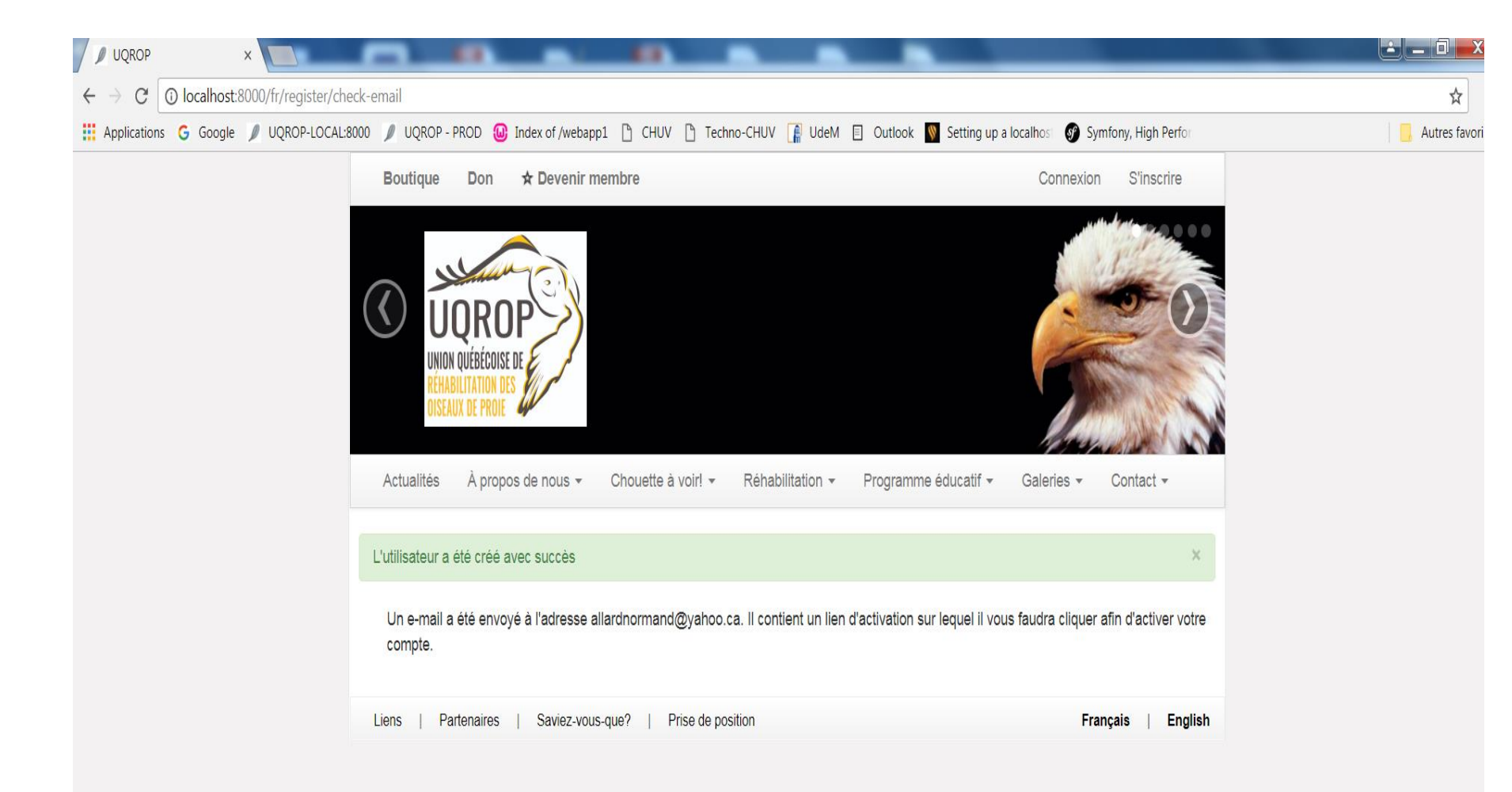

Étape 3 : Cliquez sur le lien dans votre courriel pour finaliser votre enregistrement. Si le lien ne fonctionne pas, copiez-le pour le coller dans votre fureteur internet.

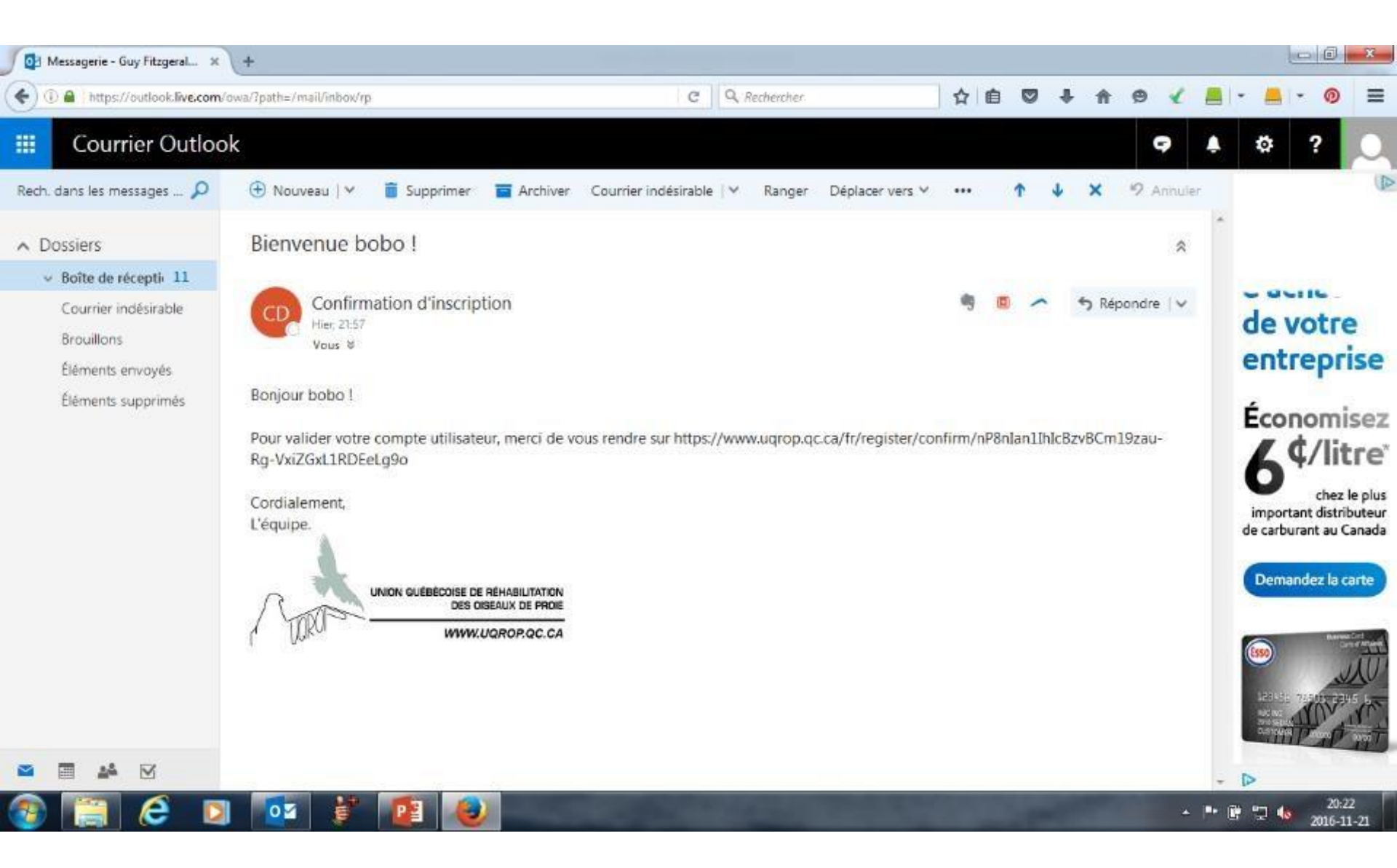

Le lien vous retourne sur le site Internet de l'UQROP avec ce message. Pour devenir membre, il vous reste à payer votre cotisation.

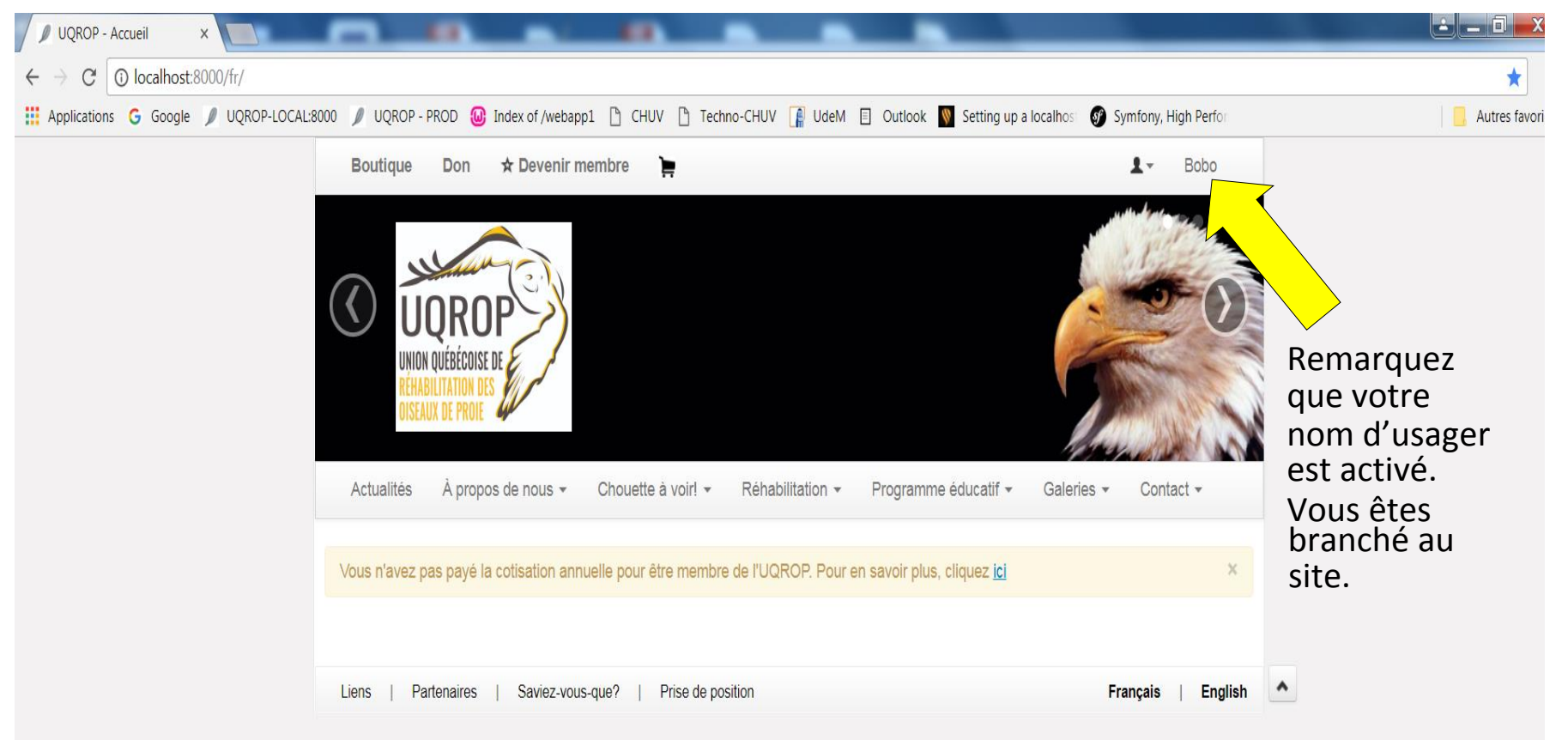

## Étape 4 : En cliquant « ici », vous pouvez sélectionner le type d'adhésion

que vous voulez payer par PayPal et ajouter un don si vous voulez, puis cliquez « acheter ».

| III Applications <b>TR</b> bookmarks ( | Actualités Á propos de nous * Chouette à voiri * Réhabilitation * Programme éducatif * Galeries * Contact *                                                                                                    | Agenda - Mo |
|----------------------------------------|----------------------------------------------------------------------------------------------------|-------------|
|                                        | Vous n'avez pas payé la cotisation annuelle pour être membre de l'UQROP. Pour en savoir plus, cliquez 🔄 🛛 🛛 👋                                                                                                    | 1           |
|                                        | Membre de l'UQROP                                                                                                    |             |
|                                        | Paypal   Type d'abonnement   Individuel \$30,00 CAD   Don supplémentaire                                                                                                    |             |
|                                        | Pour devenir membre :                                                                                                    |             |
|                                        | <ul> <li>Acquitter sa cotisation annuelle (30\$ pour une carte de membre individuelle, 40 \$ pour une carte de membre familiale ou d'entreprise)</li> <li>Payez par Paypal</li> </ul>                                                                                                    |             |
|                                        | ou                                                                                                    |             |
|                                        | Imprimez et remplissez le formulaire : Devenir membre                                                                                                    |             |
|                                        | Avantages d'être membre :                                                                                                    |             |
|                                        | <ul> <li>Recevoir le bulletin L'ENVOL et l'infolettre Faucon en parle</li> <li>Bénéficier de rabais promotionnels :         <ul> <li>Rabais de 10% sur vos achats à notre boutique en ligne</li> <li>un bon de réduction de 55 à la boutique de Chovette à voirt (sur présentation de la carte de membre ou avec # de membre)</li> </ul> </li> </ul> |             |

<u>Étape 5</u>: Voilà, vous êtes sur le site sécurisé de PayPal pour compléter votre transaction. Si vous n'êtes pas enregistré sur PayPal, vous pouvez choisir de payer directement avec votre carte de débit ou de crédit sans avoir à vous connecter sur PayPal.

| olications 🚖 Bookmarks 💪 Google | CHUV () Techno-CHUV () FMV () UdeM () Outlook () WEB1000<br>Union quebecoise de rehabilitation des c                                   | CRS Visual Web - Aur 💩 UQROP - Google Driv 😌 Accueil - Dropbox <table-cell> MailChimp</table-cell> |  |
|---------------------------------|----------------------------------------------------------------------------------------------------|----------------------------------------------------------------------------------------------------|--|
|                                 | PayPal 🐺 30,00 \$ CAD ~                                                                                                    |                                                                                                    |  |
|                                 | Payer avec PayPal Français ~<br>En tant qu'utilisateur, vos achats admissibles sont couverts par la<br>Protection des acheteurs PayPal | PayPal                                                                                             |  |
|                                 | Adresse de courriel Mot de passe                                                                                                    | PayPal est le réflexe<br>sécurité pour effectuer<br>des paiements.                                 |  |
|                                 | Restez connecté pour payer plus rapidement ()                                                                                          | Peu importe où vous magasinez, nous<br>protégeons vos informations financières.                    |  |
|                                 | Connexion Des difficultés pour vous connecter ? Ou                                                                                     |                                                                                                    |  |
|                                 | Paver par carte de crédit ou carte de débit Visa                                                                                       |                                                                                                    |  |

Vous recevrez ce message avec un numéro de confirmation de votre paiement ... (voir page suivante)

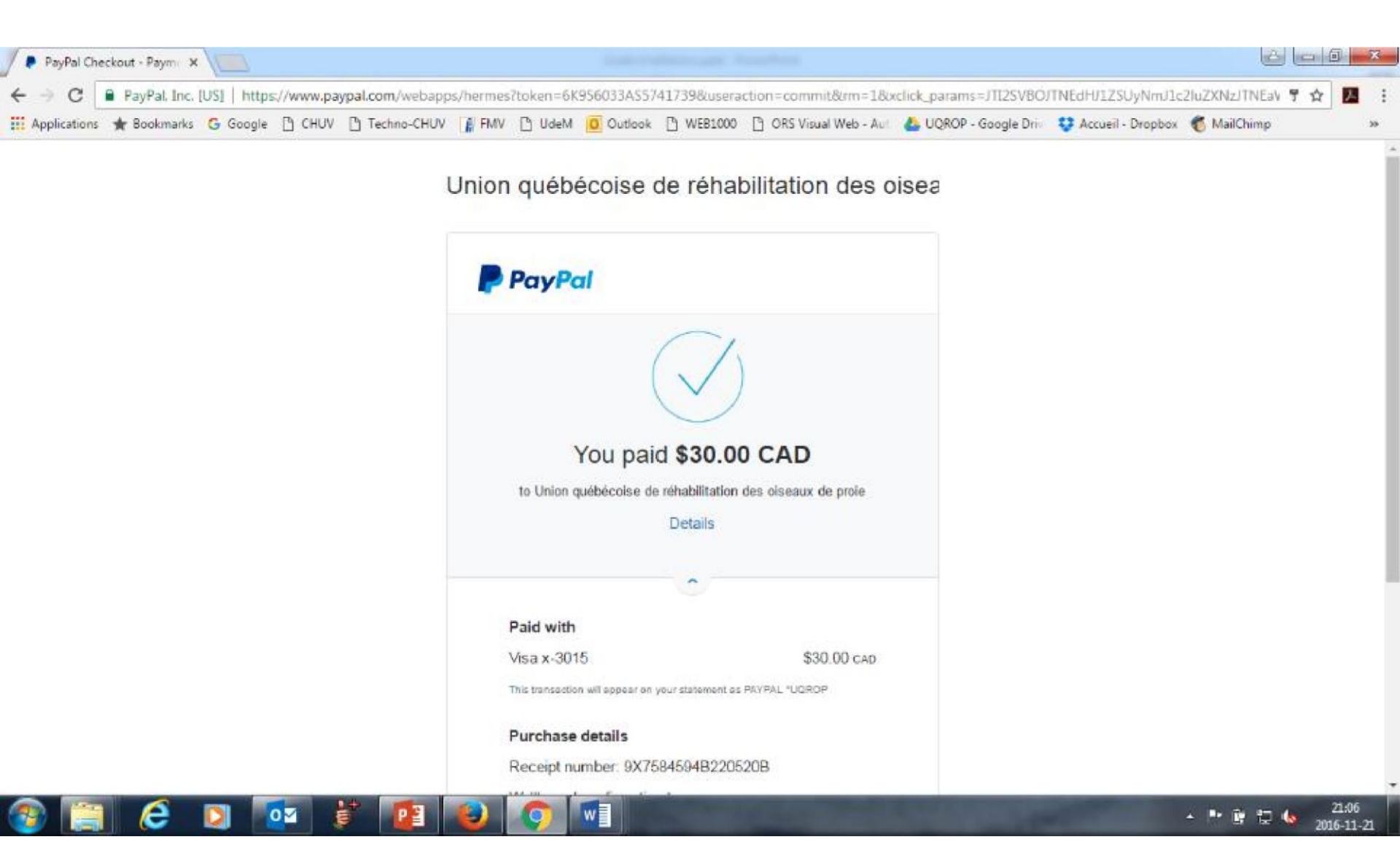

#### ... un message courriel de PayPal... (Voir page suivante)

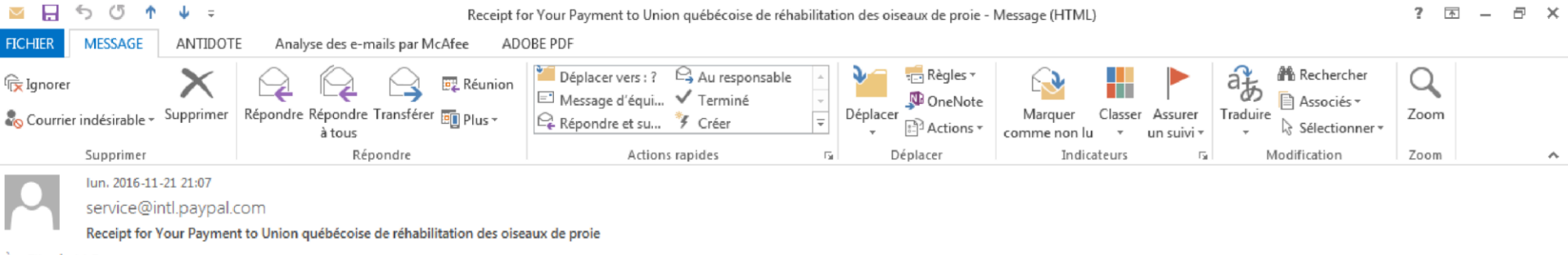

À Fitzgérald Guy

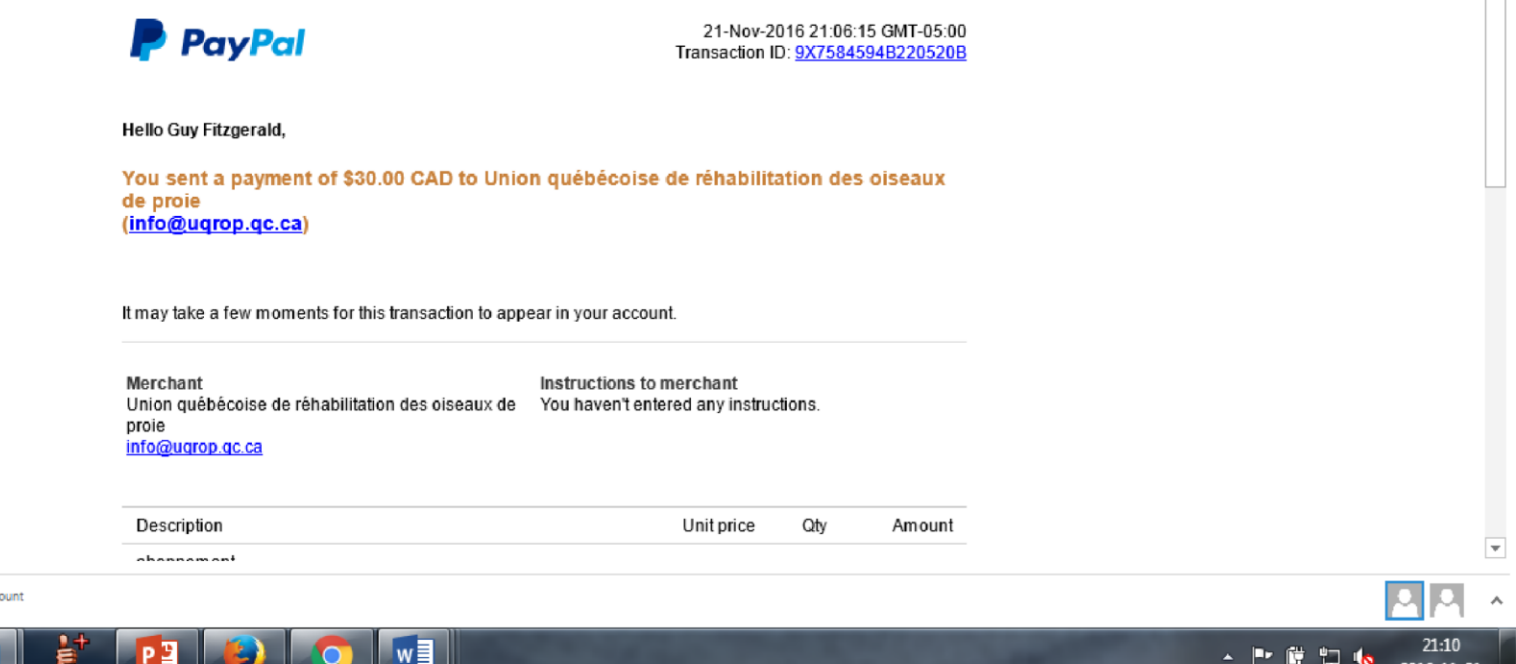

- 🖿 🛱 😓 ሌ

2016-11-21

service@intl.paypal.com You've added a card to your PayPal account

0

... et un message courriel de l'UQROP : notez votre numéro de membre. En cliquant sur « ici » vous pourrez imprimer votre carte de membre.

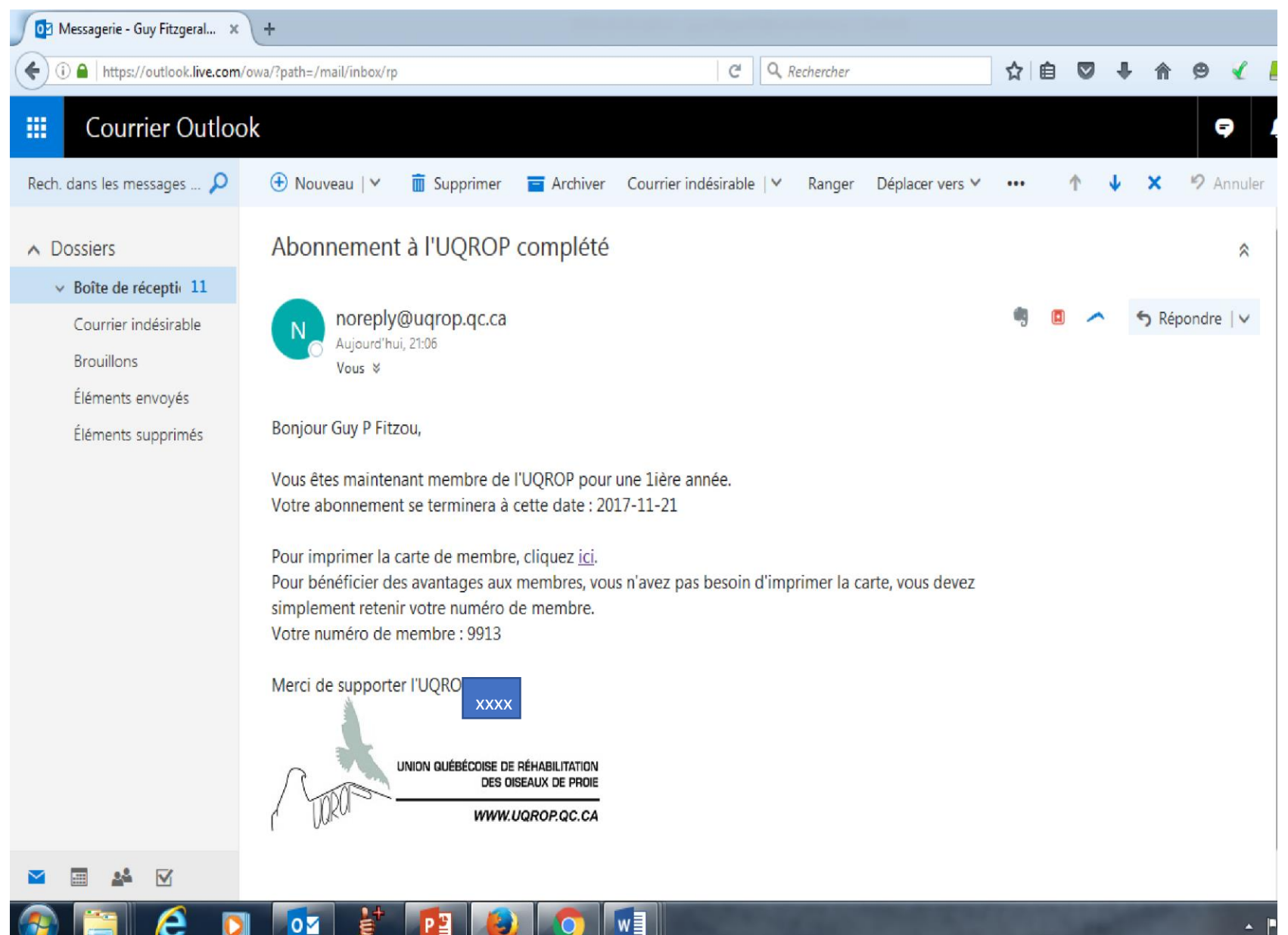

**Dernière étape** : Tapez vos infos ou complétez à la main : Votre nom, catégorie, expiration et # de membre dans la case appropriée. Votre numéro de membre vous donne droit à vos privilèges même sans la carte, donc conservez-le en mémoire.

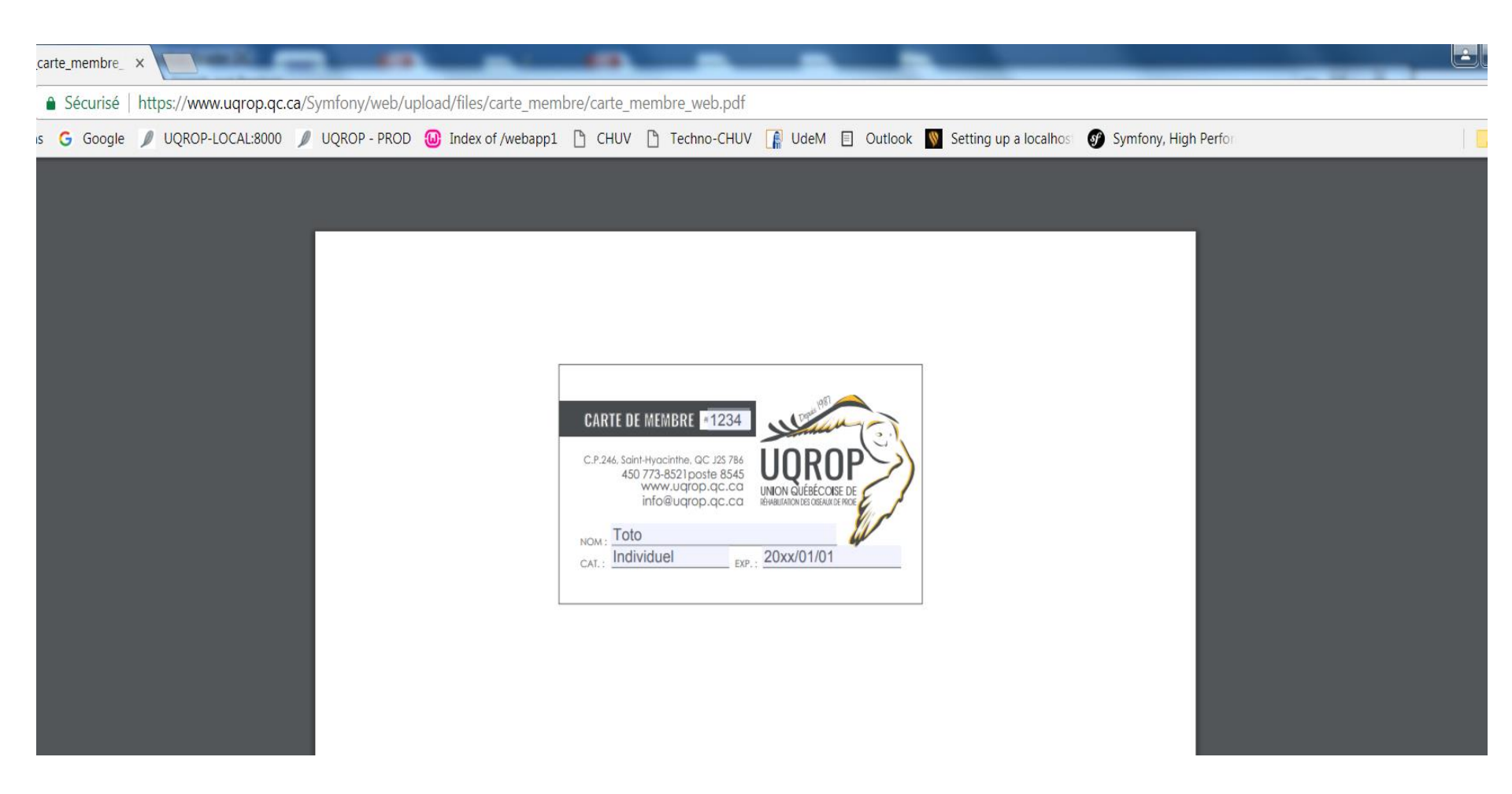

# MERCI... pour les oiseaux de proie!

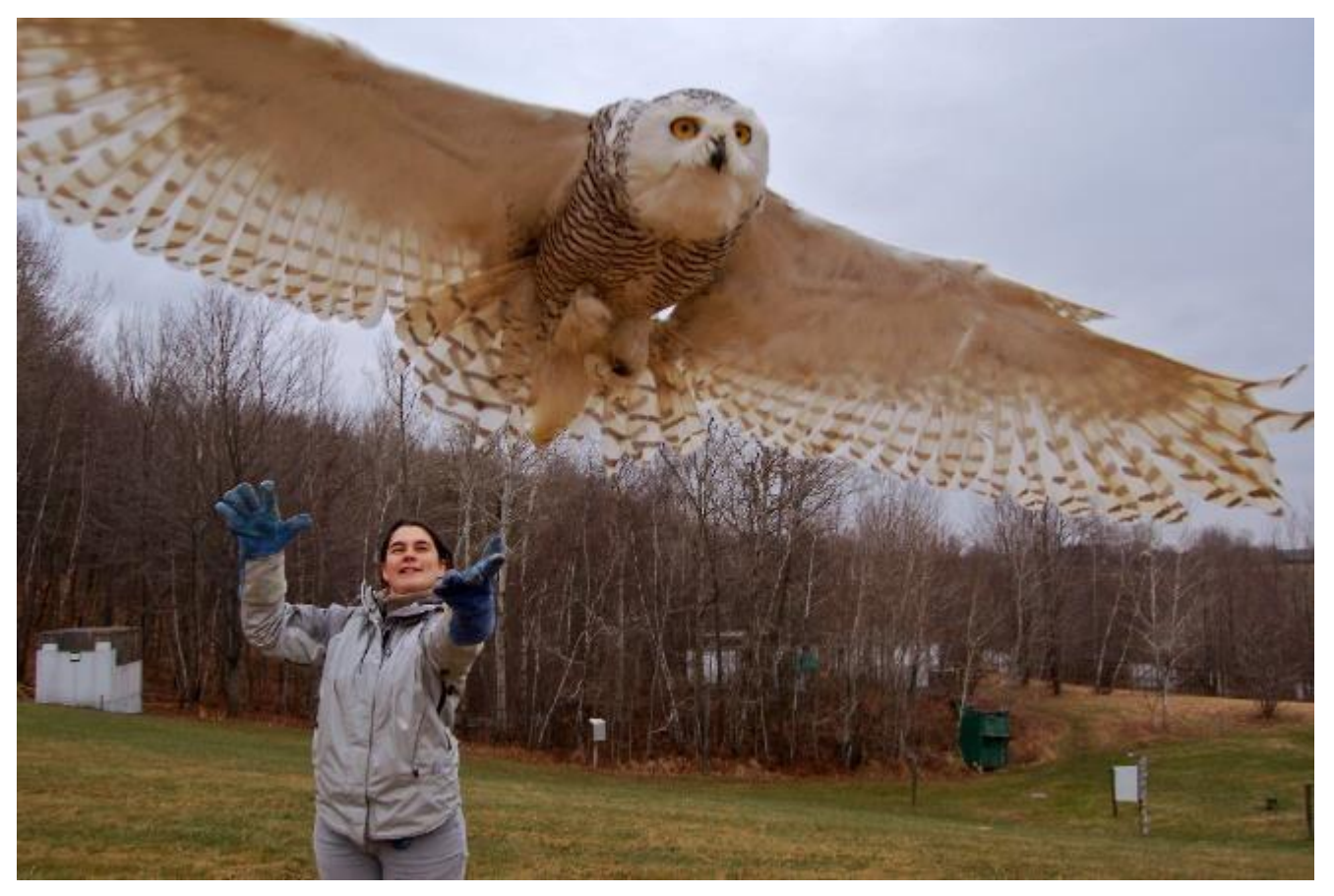